# E-goi - Email Marketing y Automatización SMS

Módulo para Prestashop desarrollado por OBSolutions

En este tutorial encontrarás instrucciones detalladas sobre cómo instalar y configurar "E-goi - Email Marketing y Automatización SMS" módulo para PrestaShop.

# Si no dispone de cuenta E-Goi puede crear una nueva cuenta de forma gratuita en el siguiente enlace:

http://www.e-goi.es/index.php?cID=232&aff=1e420d3e68

## Instalación del módulo

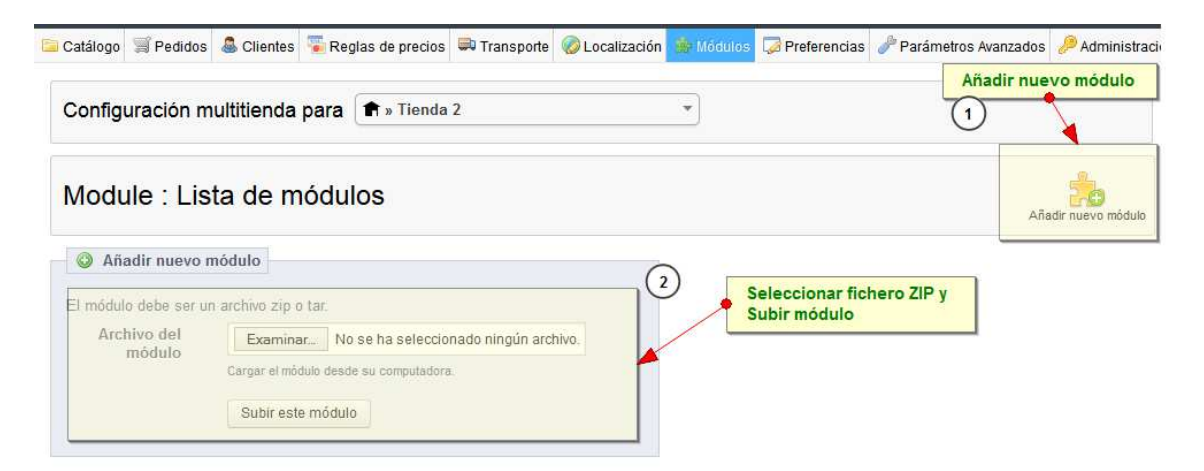

Para instalar el módulo debe dirigirse a la pestaña **'Módulos'** del Back-Office de su Prestashop y seleccionar **'Añadir nuevo módulo'**. Se le abrirá una ventana donde debe seleccionar el archivo ZIP que usted ha descargado al comprar este producto y una vez seleccionado debe pulsar el botón **'Subir este módulo'**.

#### Configuración del módulo

Para configurar el módulo debe acceder a la pestaña 'Módulos' y buscar dentro de la categoría 'Publicidad y Marketing' el módulo *E-goi - Email Marketing y Automatización SMS* y hacer click en el botón 'Configurar' o 'Configure'.

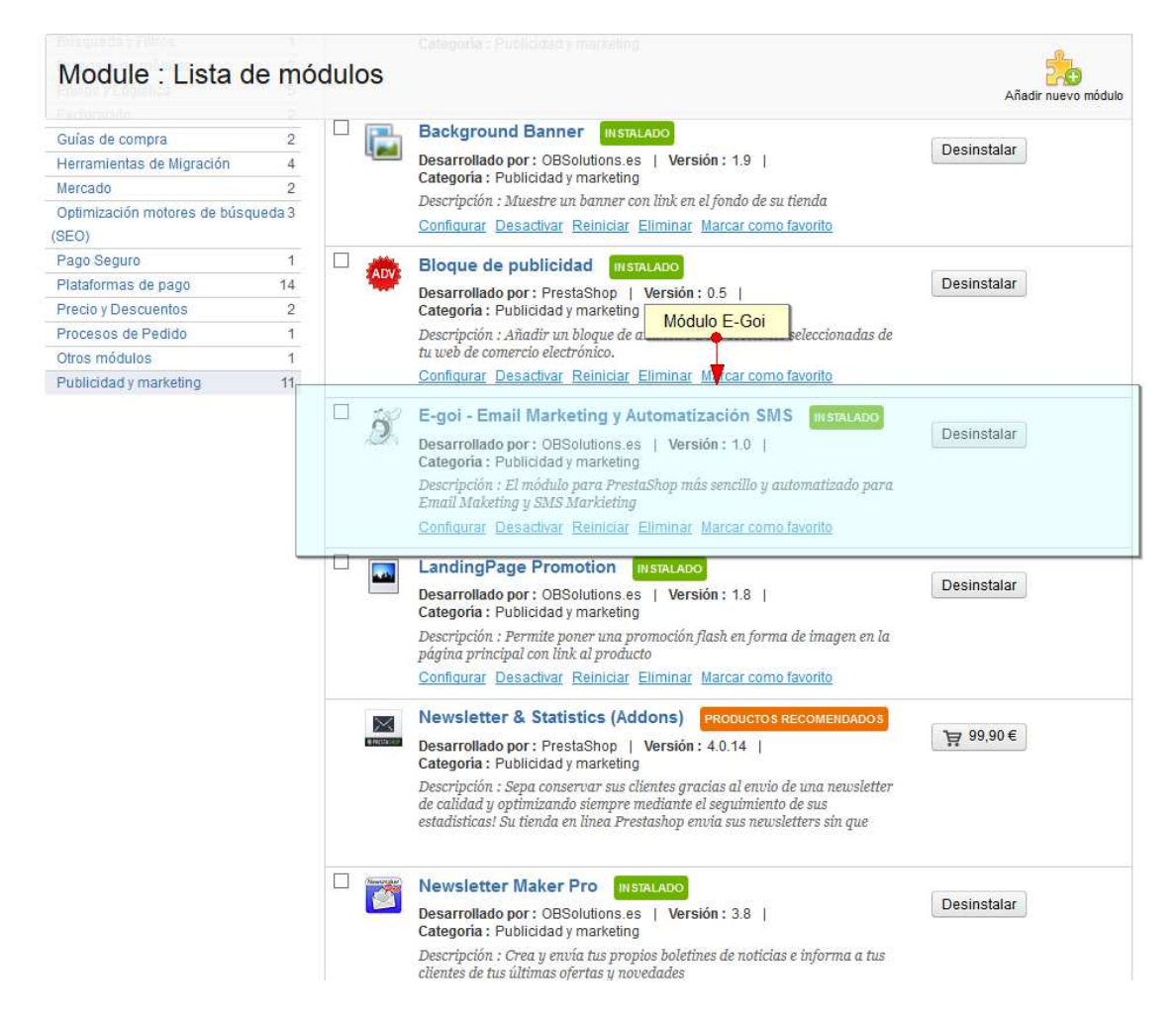

A continuación introducimos la API Key de nuestra cuenta E-Goi:

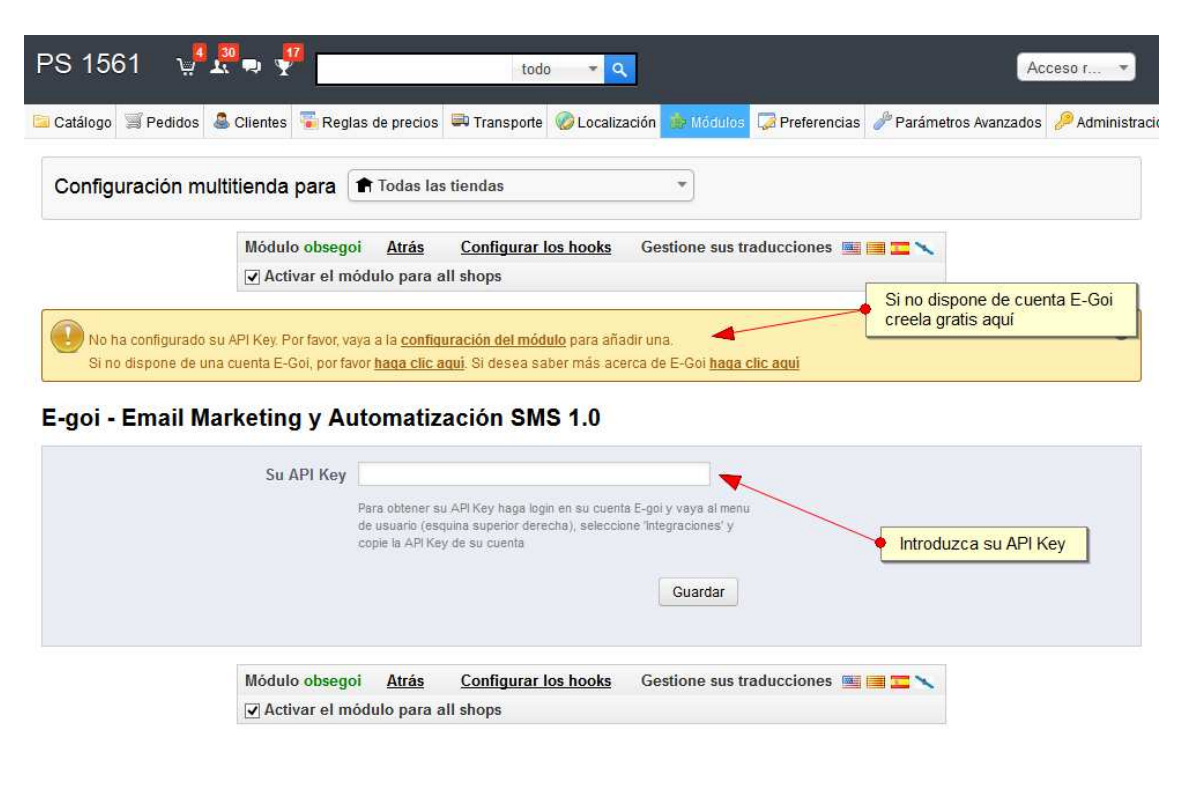

PrestaShop™ 1.5.6.1 Tiempo de carga1.258s | Contacto | Bug Tracker | Foro | Addons

Si no dispone de cuenta E-Goi puede crear una nueva cuenta de forma gratuita en el siguiente enlace:

http://www.e-goi.es/index.php?cID=232&aff=1e420d3e68

#### Datos de mi cuenta E-Goi

Podrá consultar los datos de su cuenta E-Goi accediendo a la pestaña 'E-Goi' -> 'Mi Cuenta':

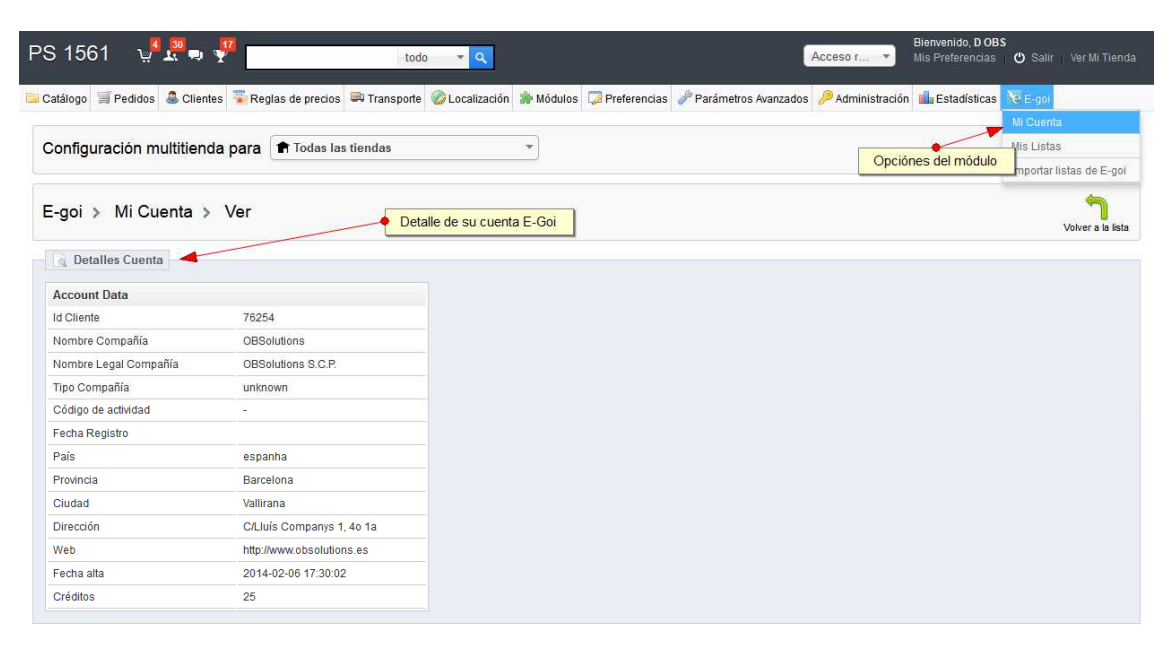

PrestaShop™ 1.5.6.1 Tiempo de caroa2.459s | Contacto | Bug Tracker | Foro | Addons

#### Importar listas de E-Goi a PrestaShop

Para importar sus listas creadas en E-Goi hacía PrestaShop, debe acceder a la *pestaña 'E-Goi' - > 'Importar listas E-Goi'*:

| PS 1561 🦉 💭 👎                                                 | todo 👻 🔍                          |                          |                          | Acceso r *            | envenido, D OBS<br>s Preferencias 🛛 🖒 Salir |                     |
|---------------------------------------------------------------|-----------------------------------|--------------------------|--------------------------|-----------------------|---------------------------------------------|---------------------|
| 🔁 Catálogo 🖼 Pedidos 🌲 Clientes 🖷 Reglas de                   | precios 🛤 Transporte 🤣 Localizaci | ón 🌸 Módulos 🇔 Preferenc | ias 🥜 Parámetros Avanzad | os 🥬 Administración 🧃 | Estadísticas 💦 E-goi                        |                     |
|                                                               |                                   |                          |                          |                       | Mi Cuent                                    | a                   |
| Configuración multitienda para 🔒                              | odas las tiendas                  | •                        |                          |                       | Mis Lista                                   | s                   |
|                                                               |                                   |                          |                          | de la cuenta E-Goi    | Importar                                    | listas de E-goi     |
| E-goi > Importar listas de E-goi                              |                                   |                          | Ļ                        |                       |                                             |                     |
| Página 1 / 1   Mostrar 50 👽 / 0 resultado(s)                  |                                   |                          |                          |                       | Filtrar                                     | Borrar filtro       |
| D Lang Name                                                   |                                   |                          |                          |                       | Active Subs.                                | Total Subs.         |
|                                                               |                                   |                          |                          |                       | -                                           |                     |
| ✓ 1 es OBSolutions SCP                                        |                                   |                          |                          |                       | 1                                           | 1                   |
| Marque las lista que desea cr<br>en PrestaShop y haga clic en | rear<br>'Import selected'         |                          |                          |                       |                                             |                     |
| PrestaShop™ 1.5.6.1<br>Tiempo de carga3.232s                  |                                   |                          |                          |                       | <u>Contacto</u>   <u>Buq Trac</u>           | ker   Foro   Addons |

Aparecerá un listado con sus Listas creadas en E-Goi, seleccione las listas que desea crear y asociar con Prestashop y haga clic *en 'Import Selected'*. Automáticamente se crearán todas las listas marcadas:

| PS 1561 🤟              |                                        | toc                        | 0 * 9                   |                    | C                      | Acceso r 💌       | Bienvenido, D OBS<br>Mis Preferencias ( | 🕲 Salir Ver Mi Tienda                |
|------------------------|----------------------------------------|----------------------------|-------------------------|--------------------|------------------------|------------------|-----------------------------------------|--------------------------------------|
| 📔 Catálogo 🛛 🛒 Pedidos | 🔒 Clientes 🏾 😨 Regla                   | as de precios 🛤 Transporte | 🌝 Localización 🏽 🌸 Módu | los 🧔 Preferencias | 🥜 Parámetros Avanzados | 🔑 Administración | 💼 Estadísticas 💦                        | S E-goi                              |
|                        |                                        |                            |                         |                    |                        |                  | M                                       | li Cuenta                            |
| Configuración n        | nultitienda para                       | 🕈 Todas las tiendas        | •                       |                    | Mis                    | listas creadas   |                                         | Ais Listas                           |
|                        |                                        |                            |                         |                    |                        |                  | l Ir                                    | mportar listas de E-goi              |
| E-goi > Mis L          | . <b>istas</b><br>0 ↓ / 1 resultado(s) |                            |                         |                    |                        | Crear nuevas     | listas                                  | Añadir nuevo                         |
| D List lang            | juage Name                             |                            |                         |                    |                        |                  | Subscri                                 | bers Acciones                        |
|                        | **                                     |                            |                         |                    |                        |                  |                                         |                                      |
|                        |                                        |                            |                         |                    |                        |                  | -                                       |                                      |
| □ 1 es                 | OBSolutions SC                         | P                          |                         |                    |                        |                  | 0                                       | æ                                    |
| Delete selected        |                                        |                            |                         |                    |                        |                  | Ver cue<br>suscrite                     | entas de clientes<br>os a esta lista |

PrestaShop™ 1.5.6.1 Tiempo de carga1.259s | Contacto | Bug Tracker | Foro | Addons

#### Crear una nueva lista

Podemos crear nuevas listas haciendo accediendo a la pestaña '*E-Goi' -> 'Mis Listas'* y haciendo clic en '*Añadir Nuevo'*. Aparecerá un formulario para que podamos personalizar nuestra nueva lista:

| PS 1561 🖞 🖑 💀 🐙 🚃              | todo 💌 🔍                                                                                |                                       | Ac                    | ceso r 🔻          |
|--------------------------------|-----------------------------------------------------------------------------------------|---------------------------------------|-----------------------|-------------------|
| 🖻 Catálogo 🛒 Pedidos           | as de precios 🛤 Transporte 🎯 Localización                                               | 🏇 Módulos 🏼 🍃 Preferencias            | JParámetros Avanzados | 🔑 Administraci    |
| Configuración multitienda para | 🕈 Todas las tiendas                                                                     | •                                     |                       |                   |
| E-goi > Mis Listas > Añadir    | nuevo                                                                                   |                                       | Save                  | Volver a la lista |
| Sector List                    |                                                                                         |                                       |                       |                   |
| Nombre                         | *                                                                                       |                                       |                       |                   |
| List language:                 | English (English) 💌 *                                                                   |                                       |                       |                   |
|                                | Supported languages: Brazilian (br), Germany (de), E<br>Portuguese (pt), Hungarian (hu) | nglish (en), French (fr), Spanish (es | ).                    |                   |
| Group shop association:        | Tienda                                                                                  |                                       |                       |                   |
|                                | ✓ Todas las tiendas                                                                     |                                       |                       |                   |
|                                | - Grupo Default                                                                         |                                       |                       |                   |
|                                | <b>I</b> PS 1561                                                                        |                                       |                       |                   |
|                                | I I Tienda 2                                                                            |                                       |                       |                   |
| * Campo requerido              |                                                                                         |                                       |                       |                   |

PrestaShop™ 1.5.6.1 Tiempo de carga4.837s

| Contacto | Bug Tracker | Foro | Addons

#### Alta de clientes

Cada vez que se registre un nuevo cliente en la tienda, automáticamente se enviarán sus datos de cuenta a la lista de E-Goi asociada a la tienda para el idioma y la tienda (en el caso de multitienda) del cliente:

|                                              | contacto   mapa sitio   Favoritos                                                                                                    |
|----------------------------------------------|----------------------------------------------------------------------------------------------------|
| BUSCAR                                       | Carrito: vacio                                                                                                    |
|                                              | Bienvenido   💄 Entrar                                                                                                    |
|                                              |                                                                                                    |
|                                              | ¡LO MÁS VENDIDO!                                                                                                    |
|                                              | 1 00 shuffle<br>63,94 €                                                                                                    |
|                                              |                                                                                                    |
| ⊖ Mr. ⊖ Mrs.                                 | 2 12 100 Nano<br>162,52 €                                                                                                    |
| Joe                                          | 3 IPod touch                                                                                                    |
| Tiger                                        | 292,38€                                                                                                    |
| testOBS@obsolutions.es                       | Auriculares aislantes                                                                                                    |
| eeeeee<br>Million 5 aaractaraa )             | del sonido Shure<br>SE210<br>150,74 €                                                                                                    |
| 5 V Abril V 1978 V                           | » Todos los más vendidos                                                                                                    |
|                                              | PROMOCIONES ESPECIALES<br>NEW TITLE                                                                                                    |
| DRREO                                        | iPod shuffle                                                                                                    |
| 🗹 Inscríbase a nuestra lista de correo       | 70,02 €<br>63 94 €                                                                                                    |
| Recíba ofertas especiales de nuestros socios | » Todas los promociones especiales                                                                                                    |
|                                              | OUR STORES                                                                                                    |
| Regist                                       | trarse                                                                                                    |
|                                              |                                                                                                    |
|                                              | Mr. Mrs.         Joe         Tiger         testOBS@obsolutions.es         ••••••         (Minmo 5 caracteres)         5 V Abril V 1978 V    DRREO          Pinscribase a nuestra lista de correo         Reciba ofertas especiales de nuestros socios |

Accediendo a los datos de la lista en el módulo E-Goi veremos los suscritos incluidos en ella y subidos a E-Goi:

| PS 1561    | <mark>ب</mark> ا | M 🖬 🧍      | 2                     |                                          | tod          | ० 🔹 🔍        |           |              |        | Ac                             | cceso r 🔻     |
|------------|------------------|------------|-----------------------|------------------------------------------|--------------|--------------|-----------|--------------|--------|--------------------------------|---------------|
| Catálogo 🗐 | Pedidos          | 🚨 Clientes | 🐻 Reg                 | las de precios                           | 🖶 Transporte | Cocalización | 🌸 Módulos | Preferencias | 🥜 Pará | metros <mark>Avanzad</mark> os | 🔑 Administrac |
| Configura  | ición m          | ultitienda | para                  | 🕈 Todas las                              | s tiendas    |              | •         |              |        |                                |               |
| 🔒 Usuari   | os suscrit       | os en OBSo | lutions               | SCP                                      |              |              |           |              |        |                                |               |
| E-goi ID   | Nombre           |            | 1                     | Email                                    |              |              |           | Su           | scrito | Fecha susc                     | ripción       |
| f51898c704 | Joe Tige         | n:         | t                     | estOBS@obsc                              | lutions.es   |              |           |              | 1      | 2014-02-06                     | 20:15:52      |
|            | *                | C          | uenta d<br>n la lista | <mark>el cliente im</mark><br>a de E-Goi | portada      |              |           |              |        |                                |               |

Si accedemos a nuestra cuenta E-Goi a través del panel de administración de E-Goi veremos que las cuentas de clientes se han subido correctamente:

|                                                                                                    | Lists Campaig                                                                                      | gns Reports                                           | Forms                                          | Help                                                                      |                  |                                        | 🛛 🔁 🛛      |             | Solution                          |
|----------------------------------------------------------------------------------------------------|----------------------------------------------------------------------------------------------------|-------------------------------------------------------|------------------------------------------------|---------------------------------------------------------------------------|------------------|----------------------------------------|------------|-------------|-----------------------------------|
|                                                                                                    | rs.                                                                                                |                                                       |                                                |                                                                           |                  |                                        |            |             |                                   |
| ou can create multiple I                                                                                                    | ists, but it's usually<br>managing lots of the                                                     | better to use one s                                   | ingle list (or                                 | rganised                                                                  |                  |                                        |            |             |                                   |
| segments) instead of                                                                                                    | managing lots of the                                                                               |                                                       |                                                |                                                                           |                  |                                        |            |             |                                   |
|                                                                                                    | MANAGES                                                                                            | SUPPRESSION LIST                                      | CREAT                                          | ELIST                                                                     |                  |                                        |            |             |                                   |
| ACTIVE                                                                                                    |                                                                                                    | PUBLIC TITLE                                          |                                                | ID                                                                        | TOTAL            | REMOVED                                | UNCONFIRME | INACTIVE    | WAITING FO                        |
|                                                                                                    | search here                                                                                        |                                                       |                                                | - search he                                                               |                  |                                        |            |             |                                   |
| 3<br>View contacts                                                                                                    | OBSolution<br>Forms   Statisti                                                                     | s SCP<br>ics   Actions   Option                       | s                                              | 1                                                                         | 2                | 0                                      | 0          | 0           | 0                                 |
|                                                                                                    | Lists Campai                                                                                       | Mis listas en E-C                                     | Goi                                            |                                                                           |                  |                                        |            |             |                                   |
| e-goi                                                                                                    |                                                                                                    | giis Reports                                          | 1 onns                                         | Help                                                                      |                  |                                        | 8          |             | Solution                          |
| Contacts "OE                                                                                                    | Solutions SC                                                                                       | CP' list. If you delete or                            | ne of them,                                    | Help                                                                      |                  |                                        |            |             | Solution '                        |
| Contacts "OE<br>These are all the conta<br>ts status will change to<br>added later.                                                      | Solutions SC<br>cts you have in this<br>o «removed» to preve                                       | CP"<br>list. If you delete or<br>ent it from being ac | ne of them,<br>cidentaly                       | Help<br>SEGMENT                                                           | A                | DD / UPDATE                            |            | L OE        | Solution                          |
| Contacts "OE<br>These are all the conta<br>its status will change to<br>added later.                                                     | Solutions SC<br>cts you have in this<br>o «removed» to preve                                       | FIRST NAME                                            | ne of them,<br>cidentaly                       | Heip<br>SEGMENT<br>E-MAIL                                                 | A                | DD / UPDATE<br>MOBILE                  | STA        | COE<br>Sta  | Solution statistics               |
| Contacts "OE<br>These are all the conta<br>its status will change to<br>added later.                                                     | BSOLUTIONS SC<br>cts you have in this<br>o «removed» to preve<br>LAST NAME<br>search here          | FIRST NAME                                            | ne of them,<br>cidentaly                       | Help<br>SEGMENT<br>E-MAIL<br>ch here                                      | A<br>            | DD / UPDATE<br>MOBILE                  | STA -      | COE<br>Sta  | Solution Y<br>atistics<br>ACTIONS |
| Contacts "OE<br>These are all the conta<br>its status will change to<br>added later.                                                     | BSOlutions SC<br>cts you have in this<br>o «removed» to preve<br>LAST NAME<br>search here<br>Figer | FIRST NAME                                            | ne of them,<br>cidentaly<br>- searc<br>testOBS | Help<br>SEGMENT<br>E-MAIL<br>ch here –<br>S@obsolutions.es                | A<br>            | DD / UPDATE<br>MOBILE<br>- search here | STA        | Sta<br>ATUS | Actions                           |
| Contacts "OE<br>These are all the conta<br>its status will change to<br>added later.<br>D<br>- search here -<br>f51898c704<br>ec39eb09ce | ASOLUTIONS SC<br>cts you have in this<br>o «removed» to preve<br>LAST NAME<br>search here<br>Figer | FIRST NAME<br>- search here<br>OBSolutions            | testOBS<br>info@ob                             | Help<br>SEGMENT<br>E-MAIL<br>Ch here<br>S@obsolutions.es<br>bsolutions.es | A<br>-<br>-<br>- | DD / UPDATE<br>MOBILE<br>- search here | STA<br>    | CE<br>Str   | Actions                           |

Si la lista ha sido creada desde PrestaShop, podremos añadir en la visualización un campo extra llamado 'Newsletter checked' que nos indica si el usuario ha aceptado recibir la newsletter o no en el registro de la tienda.

| iese<br>emc | ntacts "Tes<br>are all the conta<br>ved» to prevent it | Lists Campaigns<br>st NEW'<br>cts you have in this list. I<br>from being accidentaly a | Reports Fo | rms Help<br>them, its status will change to | SMENT ADI | D/UPDATE                               | OBSolution Statistics                               |
|-------------|--------------------------------------------------------|----------------------------------------------------------------------------------------|------------|---------------------------------------------|-----------|----------------------------------------|-----------------------------------------------------|
| 7           | ID<br>- search here                                    | LAST NAME                                                                              | FIRST NAME | E-MAIL                                      | MOBILE    | STATUS                                 | 4 - NEWS ACTIONS                                    |
| ] (         | ec96c2c784                                             | asdfasdf                                                                               | Asdfasdf   | testaaadff@obsolutions.es                   |           | Active                                 | 0 🖊 🖻 🛅                                             |
|             | 9d0bf993e                                              | Marquez Hernandez                                                                      | Sergi      | testaaaa@obsolutions.es                     |           | Active                                 | 1 📝 🗎 🔟                                             |
| ] (         | 92783a679                                              | MOYANO                                                                                 | Test       | eulerico@gmail.com                          |           | Removed                                | / D                                                 |
|             |                                                        |                                                                                        |            |                                             |           | Extra campo indi                       | cando si ha marcado                                 |
|             |                                                        |                                                                                        |            |                                             |           | Extra campo indi<br>recibir newsletter | cando si ha marcado<br>'s o no (1 ó 0)              |
|             |                                                        |                                                                                        |            |                                             |           | Extra campo indi<br>recibir newsletter | cando si ha marcado<br>rs o no (1 ó 0)              |
|             |                                                        |                                                                                        |            |                                             |           | Extra campo indi<br>recibir newsletter | cando si ha marcado<br>s o no (1 ó 0)<br>View 1 - 3 |

Este campo nos será de utilidad a la hora de segmentar nuestra lista.

#### Sincronización de Suscritos 360º: E-Goi - PrestaShop

La sincronización de suscritos se realiza en ambos sentidos, tanto desde PrestaShop –Egoi (que ya hemos visto) como Egoi-Prestashop.

Esto significa que la información sobre la suscripción de nuestros clientes se mantendrá actualizada en PrestaShop cuando:

- Se cree un nuevo suscrito en Egoi: Actualizando la información correspondiente en PrestaShop si el cliente existe o creándolo en el caso de no existir.
- Se modifiquen los datos de un suscrito en Egoi: Actualizando la información correspondiente en PrestaShop si el cliente existe o creándolo en el caso de no existir.
- Un suscrito se dé de baja voluntariamente de una lista: Actualizando la información de suscripción del cliente PrestaShop.

## Módulo desarrollado por OBSolutions España

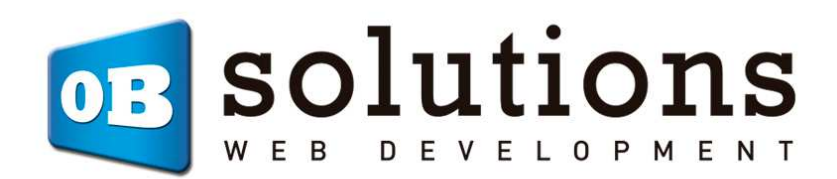

Web: <u>http://www.obsolutions.es</u> Tienda: <u>http://moduleshop.obsolutions.es</u> Twitter: <u>Twitter.com/OBSolutions\_es</u> Facebook: <u>Facebook.com/OBSolutions.es</u> Skype: <u>obsolutions.es</u>